# LSD102A Laser Radar Manual

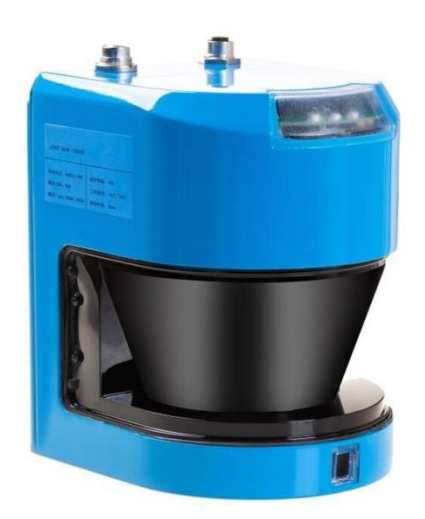

# TIANJIN G-TEK SENSOR TECHNOLOGY CO.,LTD

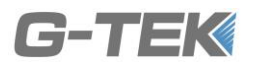

# **1**, **Product Summary**

### **1.1 Features**

- Aluminum alloy casting shell, strong structure and light weight, easy for installation;
- Grade 1 laser is safe to people eyes;
- 50Hz scanning frequency satisfy the high-speed detection demand;
- Internal integrated heater ensures the normal operation in low temperature;
- Self-diagnosis function ensures the normal operation of the laser radar;
- The longest detection range is up to 50 meters;
- The detection angle:  $190^{\circ}$ ;
- Dust filtering and anti-light interference, IP68, fit for outdoor use;
- Be independent of external light source and can keep good detection state at night;
- CE certificate

# **1.2 System components**

The basis system of LSD1XXA is consisted of one LSD1XXA laser radar, one power cable (Y1), one communication cable (Y3) and one PC with debugging software  $\circ$ 

### 1.2.1 LSD1XXA

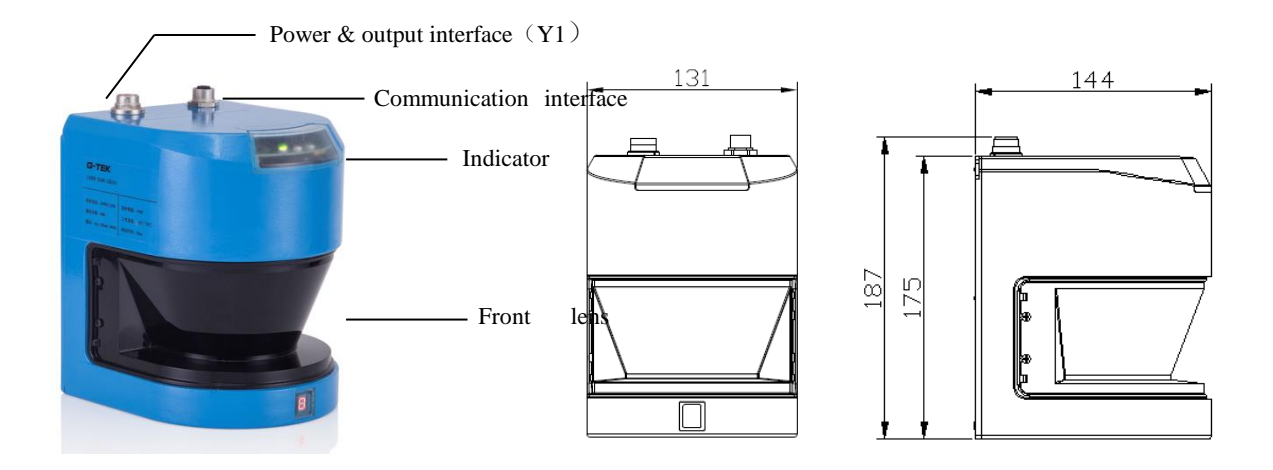

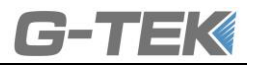

| No | Components           | Instruction                                                                |  |
|----|----------------------|----------------------------------------------------------------------------|--|
| 1  | Logic interface (Y1) | Power and I/O input cables are connected with radar by this interface      |  |
| 2  | Ethernet interface   | Ethernet communication cable are connected with radar by this interface    |  |
|    | (Y3)                 |                                                                            |  |
| 3  | Indicator window     | System operation, Fault alarm and system output three indicators           |  |
| 4  | Front lens cover     | Emitting and receiving light beams realize the scanning of objects by this |  |
|    |                      | lens cover                                                                 |  |

### 1.2.2 Power cable

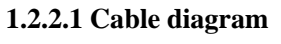

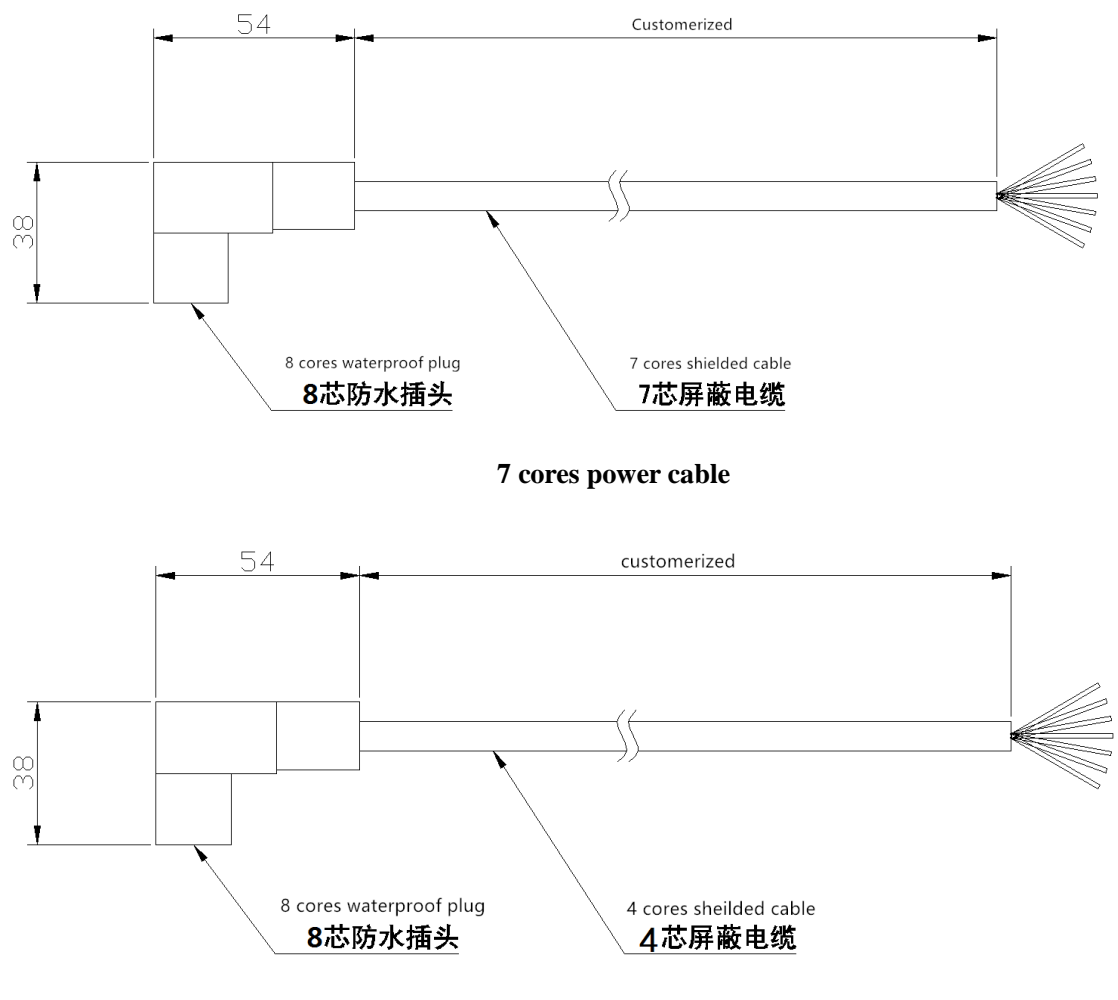

4 cores power cable

1.2.2.2 Cable definition

7-cores power cable:

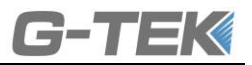

| Pin   | Terminal<br>No | Color  | definition            | Function                                     |
|-------|----------------|--------|-----------------------|----------------------------------------------|
| . 2   | 1              | Blue   | 24V-                  | Negative input of power supply               |
|       | 2              | Black  | HEAT-                 | Negative input of heating power              |
|       | 3              | White  | IN2/OUT1 <sup>®</sup> | I/O input / NPN output port 1 (same to OUT1) |
| 4 5 3 | 4              | Brown  | 24V+                  | Positive input of power supply               |
| 1     | 5              | Red    | HEAT+                 | Positive input of heating power              |
| 6 8   | 6              | Green  | NC/OUT3 <sup>①</sup>  | I/O input / NPN output port 3 (same to OUT1) |
|       | 7              | Yellow | INI/OUT2 <sup>®</sup> | I/O input / NPN output port2 (same to OUT1)  |
|       | 8              | NC     | NC                    | -                                            |

Note D: For LSD102A, LSD131A, LSD151A, this port is NPN output port(open collector), there will be low lever output when object is detected at the detection area.

For LSD121A, LSD151A, this port is I/O input port, When the input is suspended or connected to low, it is identified as high level and output as "0" in the communication protocol.

| Pin              | Terminal<br>No | Color  | definition | Function                        |
|------------------|----------------|--------|------------|---------------------------------|
|                  | 1              | Blue   | 24V-       | Negative input of power supply  |
|                  | 2              | White  | HEAT -     | Negative input of heating power |
| 4 <sup>2</sup> 5 | 3              | NC     | NC         | Blank                           |
| 5                | 4              | Brown  | 24V+       | Positive input of power supply  |
| 1                | 5              | Yellow | HEAT+      | Positive input of heating power |
| 6 8 /            | 6              | NC     | NC         | Blank                           |
|                  | 7              | NC     | NC         | Blank                           |
|                  | 8              | NC     | NC         | Blank                           |

#### 4-cores power cable:

### **1.3.3 Communication Cable**

1.3.3.1 Communication cable

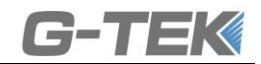

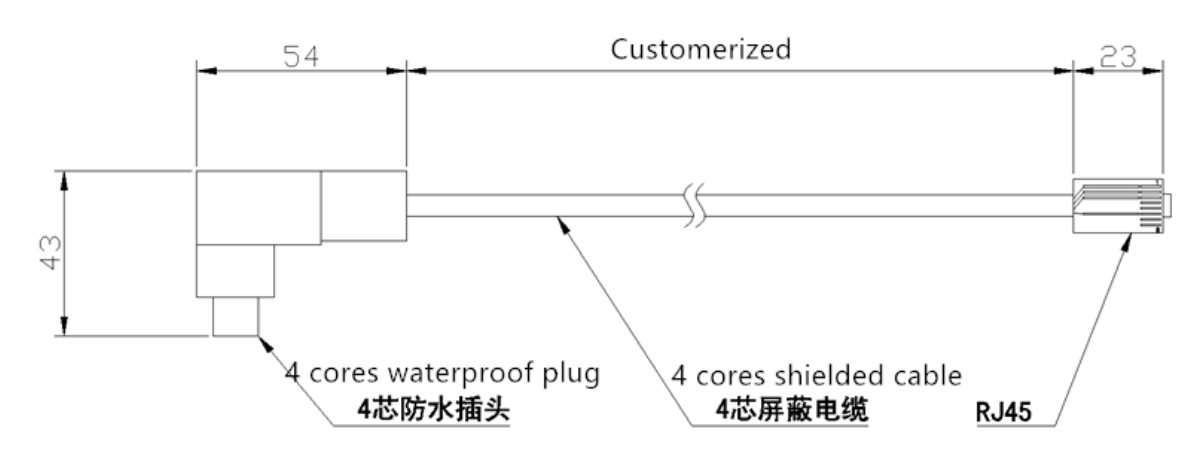

#### 1.3.3.2 Cable definition

| Pin | No | Color  | Definition | Function              | No | RJ45 |
|-----|----|--------|------------|-----------------------|----|------|
| 4   | 1  | Orange | TX+E       | Ethernet data sending | 1  |      |
|     | 1  | white  |            |                       |    |      |
| 3 2 | C  | Green  | RX+E       | Ethernet data         | 3  |      |
|     | 2  | white  |            | receiving             |    |      |
|     | 3  | Orange | ТХ-Е       | Ethernet data sending | 2  | 8    |
|     | 4  | Green  | RX-E       | Ethernet data         | 6  |      |
|     | 4  |        |            | receiving             |    |      |

### 1.3.4 PC

The following figure is an example of PC test. For the specific operation o please refer to "LSD1xx PC instructions"

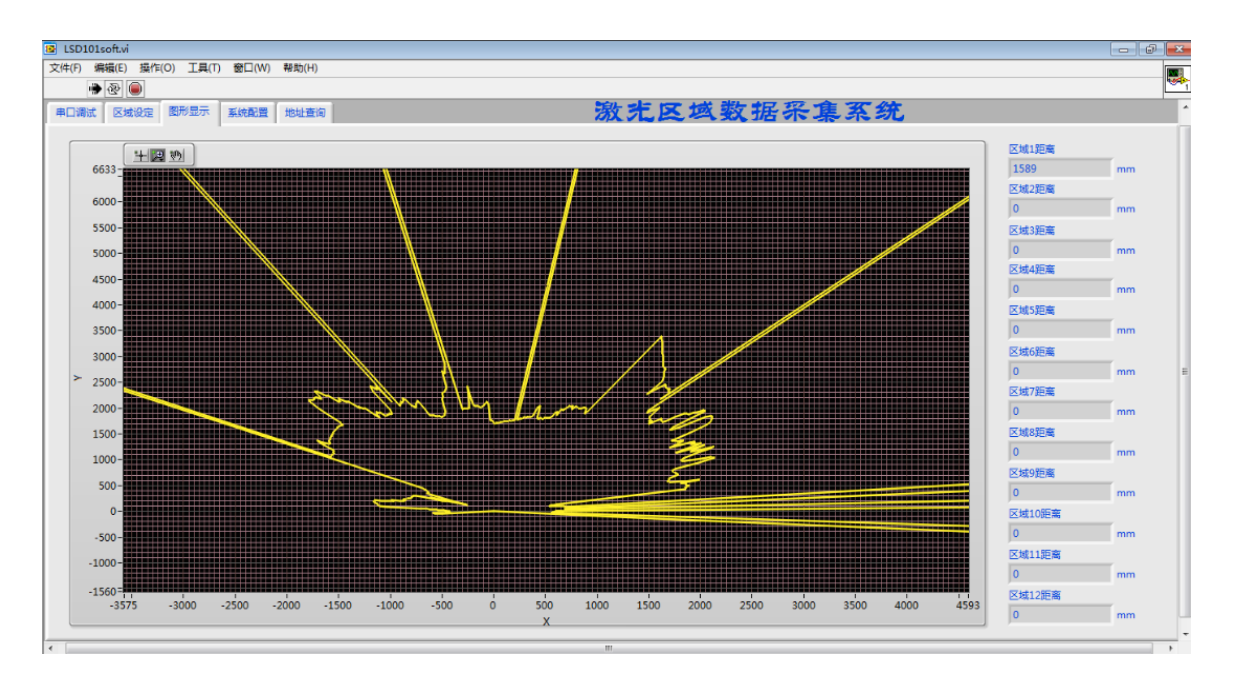

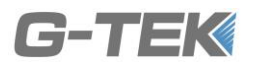

# 2, Product Specification

### 2.1 Model instruction

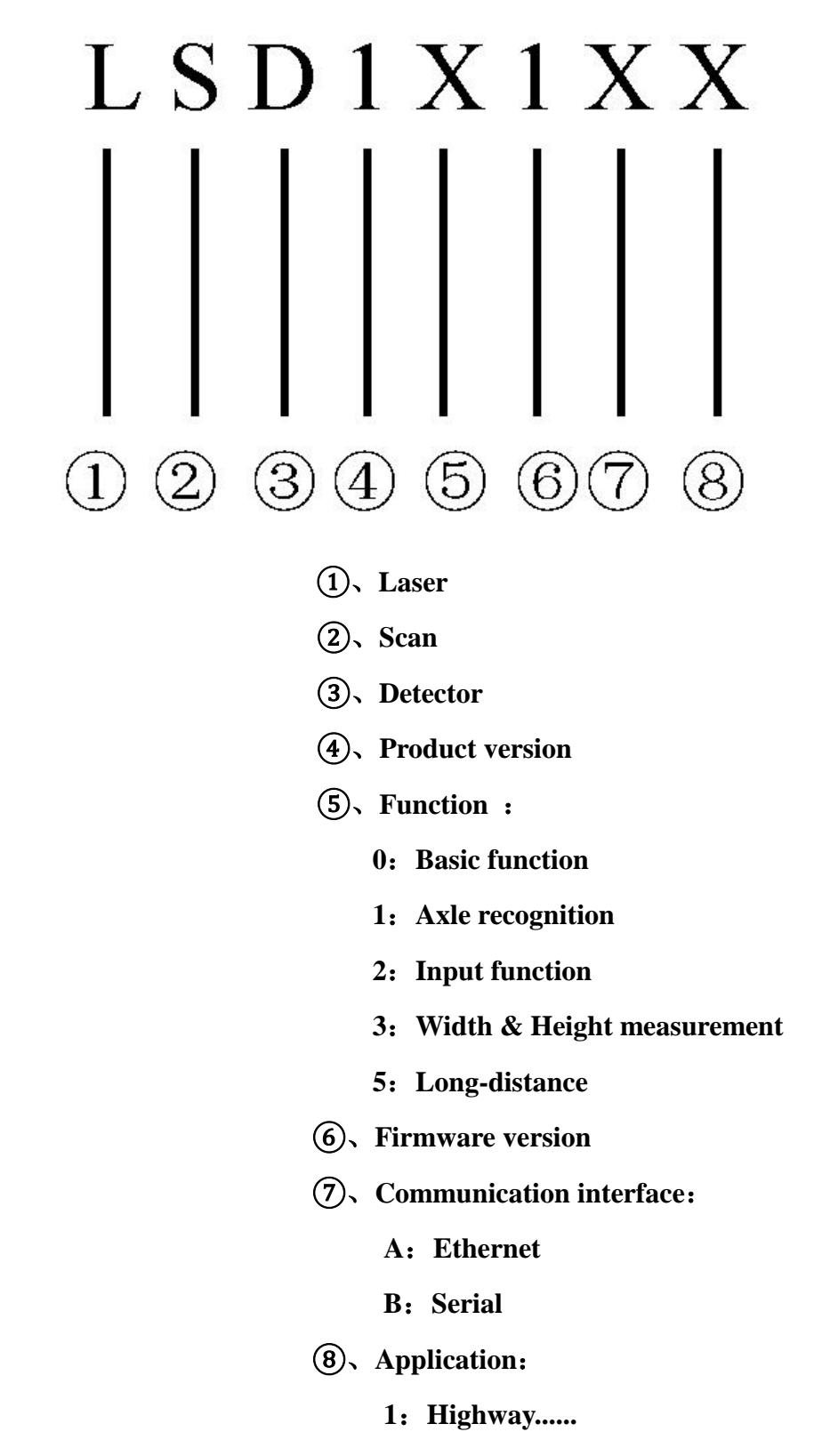

2: Source overload control.....

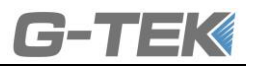

# 2.2 Technical parameter

| Model                   | LSD102A                                                         |
|-------------------------|-----------------------------------------------------------------|
| Supply voltage          | 24VDC±20%                                                       |
| Power                   | < 60W, Normal working current <1.5A, Heating <2.5A              |
| Data interface 口        | Ethernet, 10/100MBd, TCP/IP                                     |
| Response time           | 20ms                                                            |
| Laser wave              | 905nm                                                           |
| Laser grade             | Grade 1 (safe to people eyes)                                   |
| Anti-light interference | 50000lux                                                        |
| Angle range             | -5° ~ 185°                                                      |
| Angle resolution        | $0.25^{\circ}$                                                  |
| Distance                | 0~50m                                                           |
| Measurement resolution  | 5mm                                                             |
| Repeatability           | ±10mm                                                           |
| Output function         | NPN 24V                                                         |
| Dimension               | $131 \mathrm{mm} \times 144 \mathrm{mm} \times 187 \mathrm{mm}$ |
| Protection rating       | IP68                                                            |
| Work/storage            | -30°C ~+60°C /-40°C ~+85°C                                      |
| temperature             |                                                                 |

# 2.3 Characteristic curve

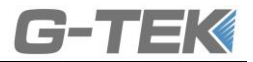

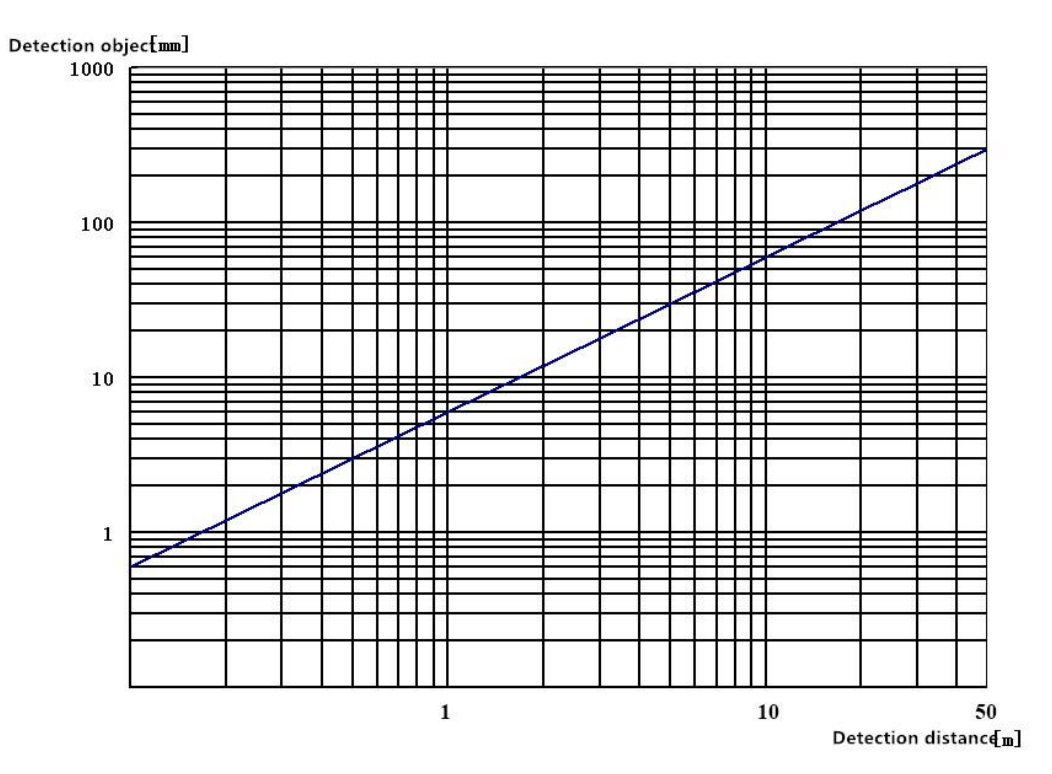

Relationship curve between detection object and distance

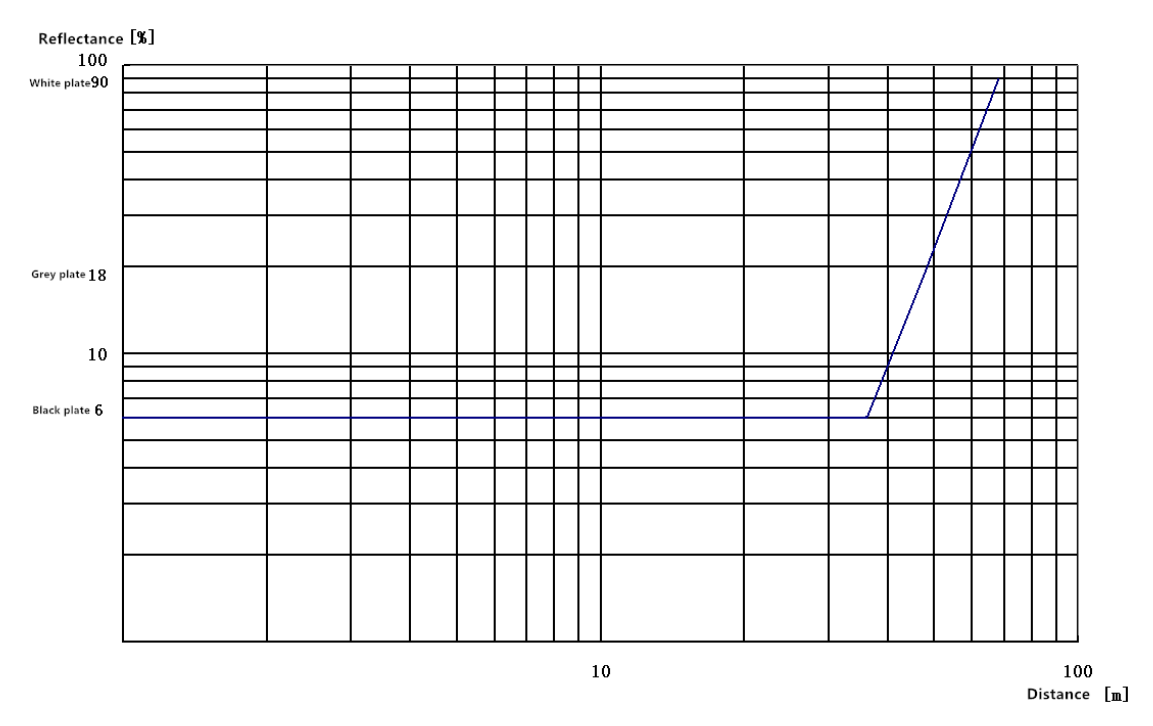

Relationship curve between detection object reflectance and distance

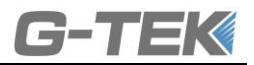

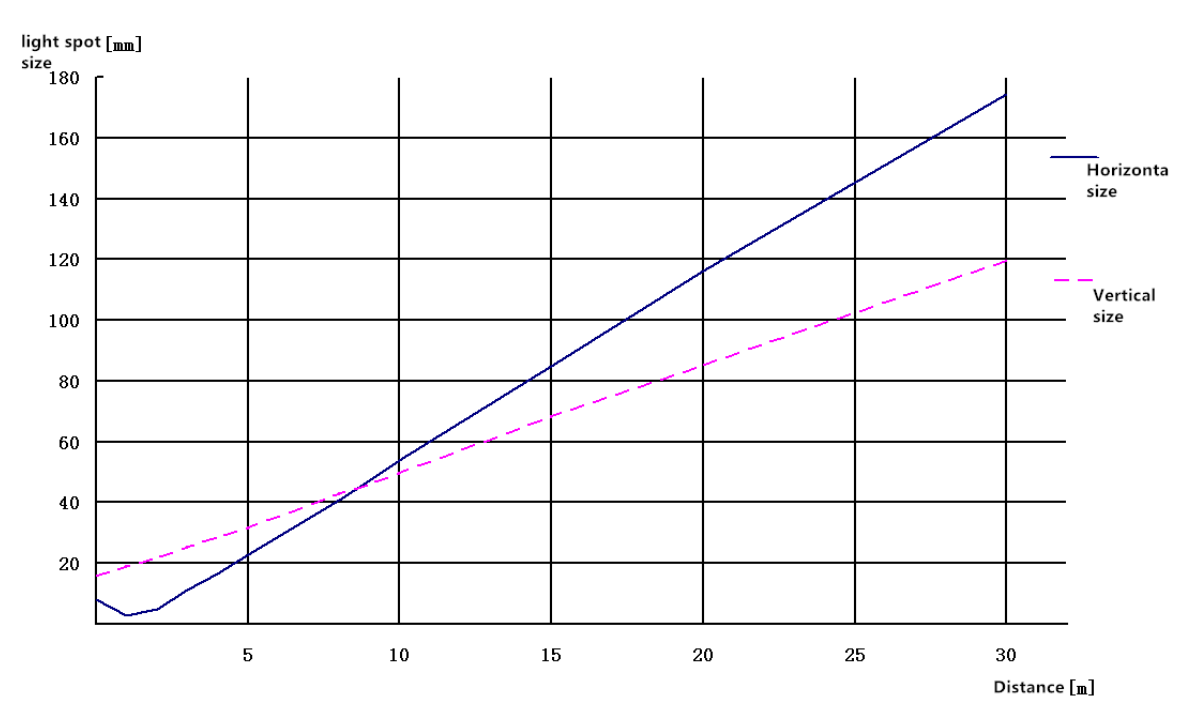

Relationship curve between light spot size and distance

# **3**、Electrical connection

# 3.1 Output interface definition

### **3.1.1 Function description**

| No | Interface | type          | Function                                                                                                    |
|----|-----------|---------------|----------------------------------------------------------------------------------------------------|
| 1  | Y1        | 8 pin sockets | Logical interface: 1. Power supply<br>2. I/O input (apply toLSD121A)<br>3. Heating power                                                                 |
| 2  | ¥3        | 4 pin sockets | <ul><li>Ethernet interface:</li><li>1. Measurement data sending</li><li>2. Reading of sensor port setting, area setting and. fault information</li></ul> |

### **3.1.2 Interface definition**

### 3.1.2.1 Y1 interface

7-cores interface cable:

| Pin | No | Color | Signal definition | Function     |
|-----|----|-------|-------------------|--------------|
|     |    |       |                   | <b>第 0</b> 点 |

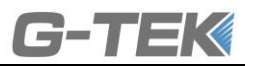

|       | 1 | Blue   | 24V-                  | Negative input of power supply               |  |
|-------|---|--------|-----------------------|----------------------------------------------|--|
|       | 2 | Black  | HEAT-                 | Negative input of heating power              |  |
| 2     | 3 | White  | IN2/OUT1 <sup>®</sup> | I/O input / NPN output port 1 (same to OUT1) |  |
| 4 5 3 | 4 | Brown  | 24V+                  | Positive input of power supply               |  |
| 1     | 5 | Red    | HEAT+                 | Positive input of heating power              |  |
| 6 8   | 6 | Green  | NC/OUT3 <sup>①</sup>  | I/O input / NPN output port 3 (same to OUT1) |  |
|       | 7 | Yellow | INI/OUT2 <sup>®</sup> | I/O input / NPN output port2 (same to OUT1)  |  |
|       | 8 | NC     | NC                    | -                                            |  |

Note ①: For LSD101A this port is NPN output port (open collector), there will be low lever output when object

is detected at the detection area.

### 4-cores interface cable:

| Pin | No | Color  | Signal definition | Function                        |
|-----|----|--------|-------------------|---------------------------------|
|     | 1  | Blue   | 24V-              | Negative input of power supply  |
|     | 2  | White  | HEAT -            | Negative input of heating power |
| 4 2 | 3  | NC     | NC                | Blank                           |
| 3   | 4  | Brown  | 24V+              | Positive input of power supply  |
| 1   | 5  | Yellow | HEAT+             | Positive input of heating power |
| 6 8 | 6  | NC     | NC                | Blank                           |
|     | 7  | NC     | NC                | Blank                           |
|     | 8  | NC     | NC                | Blank                           |

### 3.1.2.2 Y3 interface definition

| Pin | No | Color        | Signal definition | Function                |
|-----|----|--------------|-------------------|-------------------------|
|     | 1  | Orange white | TX+E              | Ethernet data sending   |
|     | 2  | Green white  | RX+E              | Ethernet data receiving |
|     | 3  | Orange       | TX-E              | Ethernet data sending   |
|     | 4  | Green        | RX-E              | Ethernet data receiving |

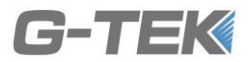

### 3.2 Wiring

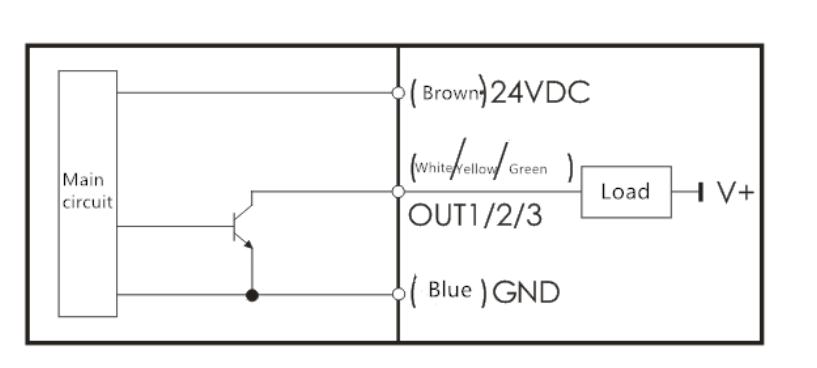

#### 3.2.1 LSD102A Switching output wiring (7 cores power cable)

When the switch output line is not used, it shall be suspended or grounded, and it shall not be short circuited with the power supply directly;

Note:

●V + is not more than 24VDC voltage, and must be grounded together with 24VDC.

# 4、 Function and application

### 4.1 Function

The main functions of LSD1XX A series products are distance measurement, input setting, and comprehensive judgment of vehicle entry and exit process and dynamic separation of vehicles by measuring vehicle width and height information. LSD1XX A series radar is connected to the upper computer through Ethernet cable, and the data graphs and measurement data can be displayed through the upper computer software.

#### **4.2 Measurement**

#### 4.2.1 Distance measurement (Apply to LSD102A, LSD121A, LSD105A, LSD151A)

After the radar is powered on and passes the system self-test, it starts to measure the distance value of each point within the range of - 5  $^{\circ} \sim 185 ^{\circ}$ , and output these values through the Ethernet interface. The default measurement data is 0-528 groups, corresponding to the distance value in the range of - 5  $^{\circ} \sim 185 ^{\circ}$ , which is in hexadecimal format, and the unit is mm. For example:

#### **Fault report**

Receive data frame : 02 05 00 FE 00 FE 19 FE DB FE 01 02 F9 02 DE 02 E5 02 DE 02 E5 02 E5 02 E5 02 E5 02

EC 02 EC 02 F3.....

Corresponding distance value:

Date: 02 F9 02 DE 02 E5 02 DE 02 E5 02 E5 02 E5 02 EC 02 EC 02 F3... Angle and distance information corresponding to data: -5°761mm, -4.64°734mm, -4.28°741mm, -3.92 734mm, -3.56 741, -3.20°741mm, -2.84°741mm, -2.48°748mm, -2.12°748mm, 1.76°755mm...

# **5**、Status indicator

| Mark       | Indicator             | color  | Description                                                           |
|------------|-----------------------|--------|-----------------------------------------------------------------------|
| (run)      | Operation indicator   | Green  | Normally, the light flashes at a certain frequency; otherwise, the    |
| <u> </u>   |                       |        | light keep on or off.                                                 |
|            | Fault alarm indicator | Yellow | In case of system failure, the light keep on; otherwise, the light is |
| <u> </u>   |                       |        | off.                                                                  |
| 05500)     |                       |        | When the power on is while not complete the background                |
| $\bigcirc$ | System output         | Red    | gathering, the light keep on ; when it is completed, the light turn   |
|            |                       |        | off。                                                                  |

# **6**、Communication Port setting

### **6.1 Default Port setting**

LSD1XXA Ethernet interface factory default settings :

IP : 192.168.80.6 Interface No: 6008

### **6.2 Port settings change**

If you need to change the port IP address or port number, you can connect the upper computer with Ethernet and change it through the upper computer software. The login permission can only be changed when it is a technician (user name: admin, password: gtek2017)...

### 6.2.1 Change through system configuration

It can be modified in the [system configuration] dialog box in the upper computer software, and the specific. operation is shown below:

| G- | Т | Ε |  |
|----|---|---|--|
|    |   |   |  |

| New IP :   | 192 . 168 . 80 . 6 |
|------------|--------------------|
| New Port : | 6008               |
|            | 修改IP               |

### 6.2.2 Change by sending command

You can also change the IP address and port number by sending a command, as follows:

The communication setting start character is: 0x02, 0x57, 0x03, The command format is as follows:

| Description | Start                   | Ip1             | Ip2             | Ip3             | Ip4             | Port 1          | Port 2          | End  |
|-------------|-------------------------|-----------------|-----------------|-----------------|-----------------|-----------------|-----------------|------|
| Bytes       | 4 bits                  | 1               | 1               | 1               | 1               | 1               | 1               | 1    |
| Value       | 0x02,0x43,0<br>x54,0x20 | Default<br>0xc0 | Default<br>0xA8 | Default<br>0x50 | Default<br>0x06 | Default<br>0x17 | Default<br>0x78 | 0x03 |

# **6.3** Communication Protocol

See "LSD1xxA Ethernet communication protocol" for details. (AS per files)

# 7、 Mechanical dimension

### 7.1 LSD 1xxA outline dimension drawing

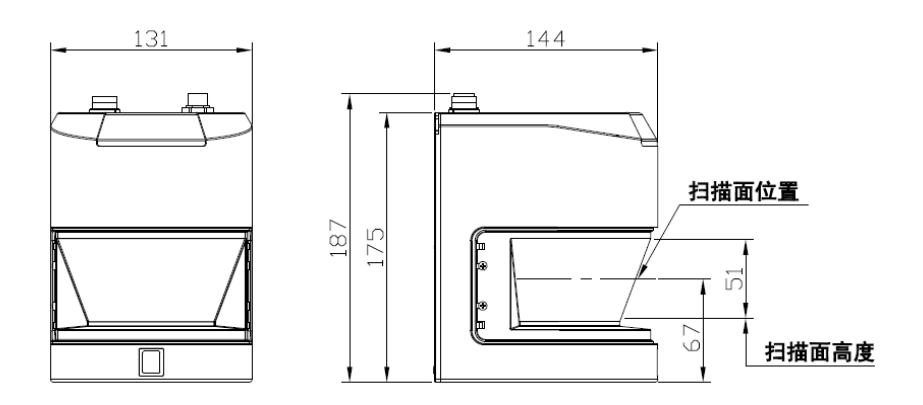

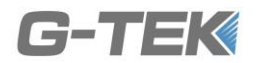

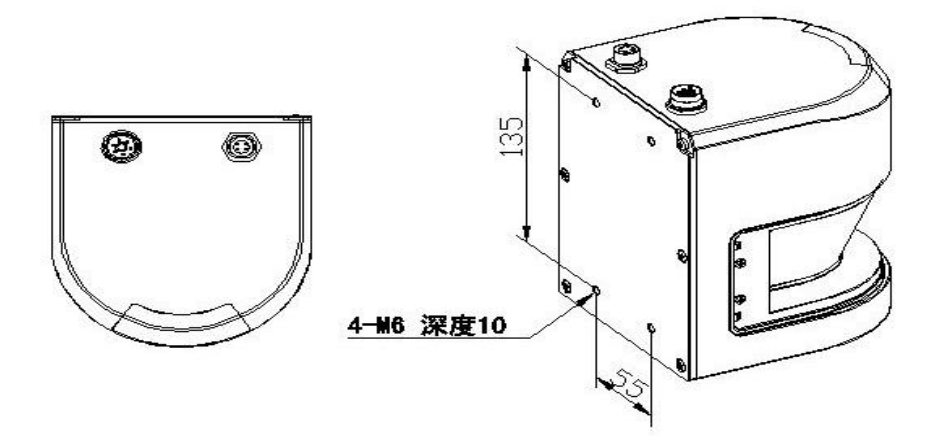

7.2 Overall dimension of protective cover

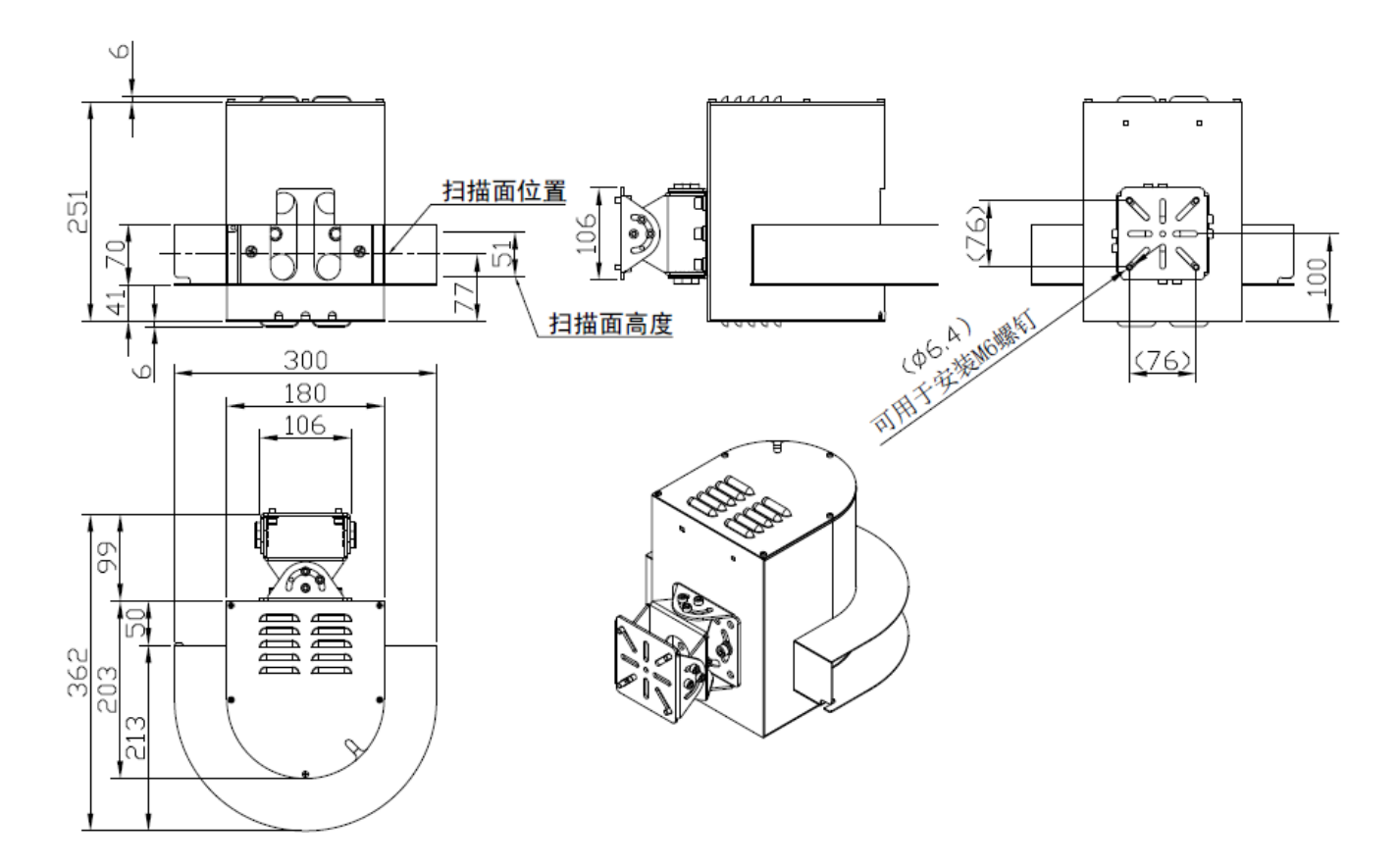

# 7.3 Outline dimension type B bracket

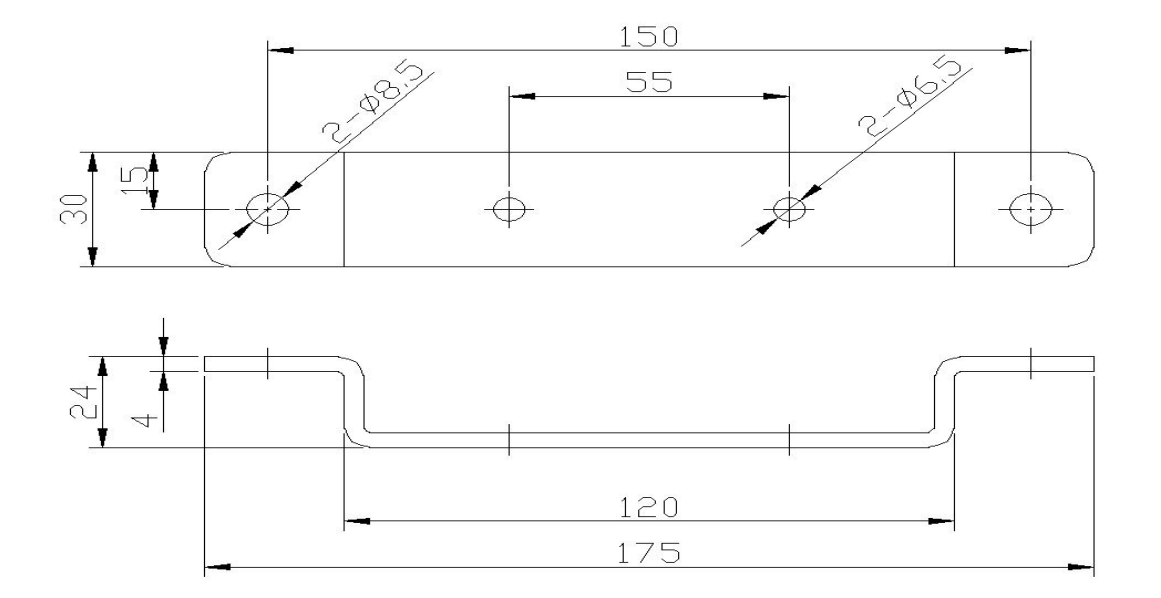

# 8、Installation

# 8.1 Installation precautions

- In the outdoor working environment, the lnd1xx should be installed with a protective cover to avoid the internal temperature of the sensor rising rapidly due to direct sunlight.
- Do not install the sensor with over vibrating or swinging objects.
- Lnd1xx shall be installed away from the environment with moisture, dirt and danger of sensor damage.
- In order to avoid external light source such as sunlight, incandescent lamp, fluorescent lamp, strobe lamp or other infrared light source, such external light source shall not be within ±5 ° of the detection plane.
- When installing the protective cover, adjust the direction of the protective cover and ensure it is in face of the lane, otherwise it will affect the accuracy of measurement
- The rated current of single radar power supply shall be  $\geq$  3A (24VDC).
- The same kind of light source interference shall be avoided. When multiple sensors are installed at the same time, the following installation methods shall be followed
  - a. Install isolation plate between adjacent sensors.

b. Adjust the installation height of each sensor so that the detection plane of each sensor is not within  $\pm 5$  degrees of each other's detection plane  $_{\circ}$ 

c. Adjust the installation angle of each sensor so that the detection plane of each sensor is not within  $\pm 5$  degrees of each other's detection plane.

### 8.2 Installation method

#### 8.2.1 Installation method of A-bracket

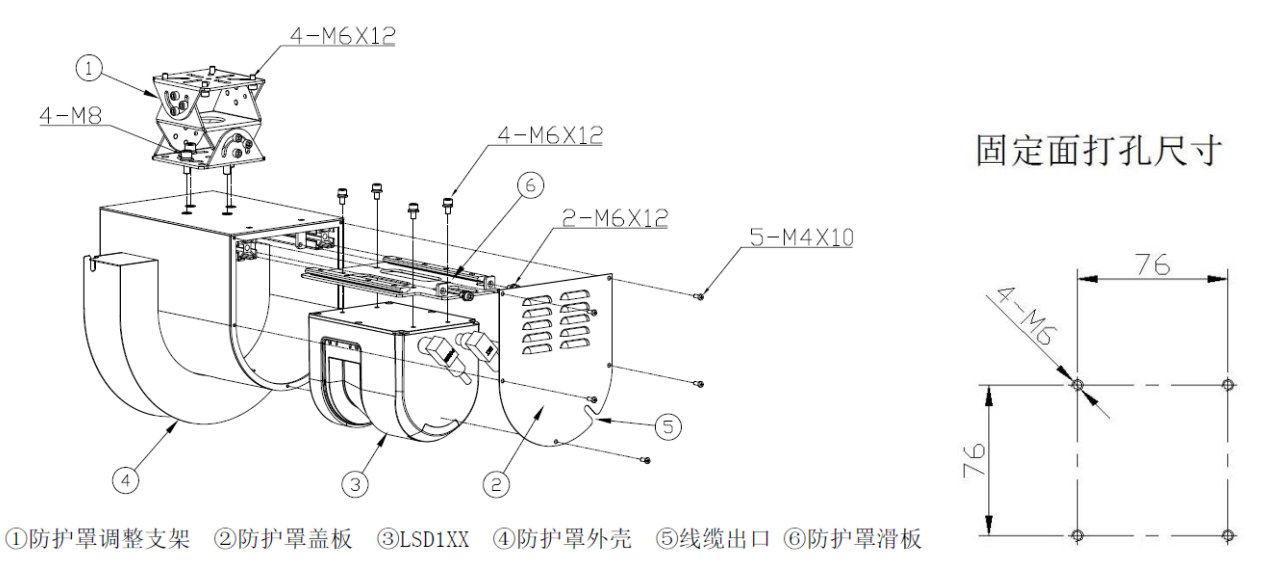

8-1 A-bracket installation

8-2 A-bracket fix surface drilling dimension

Installation steps:

1. Use 4 M6  $\times$  12 screws through 4 threaded holes on the back of ③ LSD1xxA to fix ③ LSD1xxA to ⑥ shield sliding plate.

2, Put the cable through the outlet of the (5) cable and the cover hole on the (4) protective cover shell, and reserve the appropriate length. Use the binding hole on the (4) protective cover shell to fix the cable with the binding wire.

3. Push the combination of 6 shield sliding plate and 3 LSD1xxA to the end along the chute in 4 shield housing, and fix the 6 shield sliding plate to 4 shield housing with two M6  $\times$  12 screws.

4. After connecting the cable to (3) LSD1xxA, reel the cable.

5. Use 5 M4  $\, imes\,$  10 screws to fix (2) cover plate of protective cover to (4) shell of protective cover.

6. Use 4 M6  $\times$  12 screws to install ① adjusting bracket of protective cover onto ④ housing of protective cover.

7、Use 4 M8 screws to install the ① protective cover adjusting bracket on the desired fixing surface, and see Fig. 8-2 for the drilling dimension。

8. Loosen the adjusting bracket screw of ① protective cover, adjust the protective cover to the desired position, and then fasten the adjusting bracket screw of ① protective cover.

### 8.2.2 Installation method of B-bracket

固定面打孔尺寸

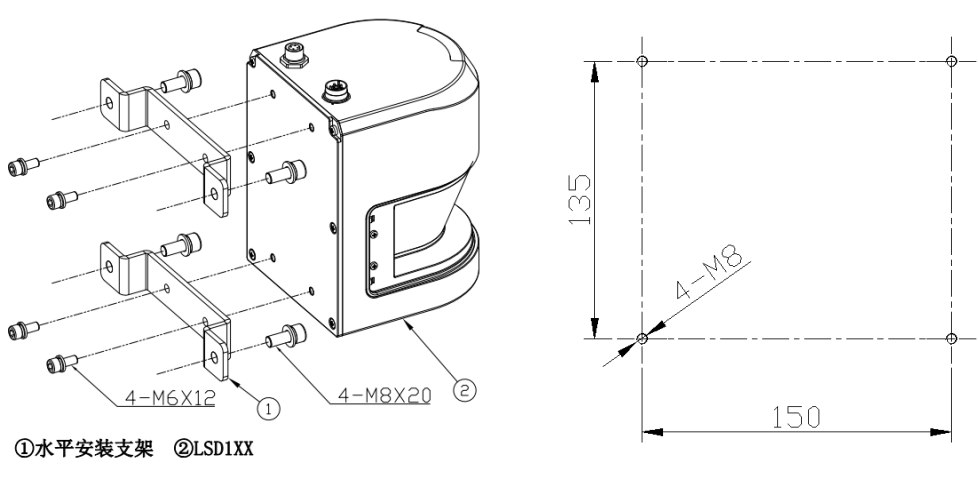

8-3 **B-bracket installation** 

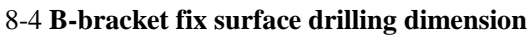

Installation steps:

- 1. Use 4 M6  $\times$  12 hexagon socket head cap screws (ammunition distribution and flat pad) to fix the (1) horizontal mounting bracket to LSD1xxA through the 4 threaded holes on the back of LSD1xxA.
- 2. Use four M8  $\, imes\,$  20 hexagon socket head cap screws (ammunition distribution and flat pad) to install the

1 horizontal mounting bracket on the desired fixing surface. See 8-4 for the drilling dimension.

# 9 Trouble codes and troubleshooting

### 9.1 Trouble codes

| No  | Trouble             | Description                                          |  |  |  |  |  |
|-----|---------------------|------------------------------------------------------|--|--|--|--|--|
| 001 | Parameter           | Configuration of machine working parameters          |  |  |  |  |  |
|     | configuration fault | through upper computer is incorrect                  |  |  |  |  |  |
| 002 | Front lens cover    | The cover is polluted or demaged                     |  |  |  |  |  |
|     | fault               | The cover is ponuted of damaged                      |  |  |  |  |  |
| 003 | Measurement         | The measurement data of bright and dark reflectors   |  |  |  |  |  |
| 005 | reference fault     | inside the machine is incorrect                      |  |  |  |  |  |
| 004 | Motor foult         | The motor does not reach the set speed, or the speed |  |  |  |  |  |
|     | WIOTOF Tault        | is unstable                                          |  |  |  |  |  |
| 005 | Communication       | Ethernet communication, measurement data             |  |  |  |  |  |
|     | fault               | transmission blocked or disconnected                 |  |  |  |  |  |

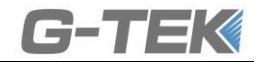

006

### 9.2 Troubleshooting

#### 9.2.1 Parameter configuration fault

Reconfigure the working parameters of the radar through the upper computer and transmit them to the machine  $_{\circ}$ 

#### 9.2.2 Front lens cover fault

The front mirror cover is an important part of LSD1xxA. If the front mirror cover is polluted, the measurement light will be affected, and the measurement error will be large if it is serious. Therefore, the front mirror cover must be kept clean. When the front mirror cover is found dirty, please use a soft cloth dipped with neutral detergent to wipe in the same direction. When there are particles on the front mirror cover, blow them off with gas first, and then wipe them to avoid scratching the mirror cover.

### 9.2.3 Measurement reference fault

The measurement reference is to verify whether the measurement data is valid. If there is a fault, it means that the measurement data of the machine is not accurate and cannot be used any more. It needs to be returned to the factory for maintenance.

#### 9.2.4 Motor fault

Failure of the motor will cause the machine to fail to scan for measurement or result in inaccurate response time. Need to return to factory for maintenance.

### 9.2.5 Communication fault

Check the communication cable or machine failure

#### 9.2.6 Output fault

Check the wiring or machine failure

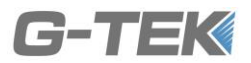

# Appendix I Instructions for testing upper computer

LSD test upper computer is used for communication between LSD laser area sensor and PC. The software is compatible with the data receiving, display and parameter setting functions of LSD102A, LSD121A, LSD131A, LSD151A and other models of products.

-, Communication instructions

Data transmission based on TCP / IP protocol

 $\Box$  Installation steps

- 1. Enter folder: volume;
- 2. Click the setup file to install the LSD test upper computer software;
- 3. During the installation, you can specify the directory of the installation program, and then click next to start the installation.

 $\Xi$ 、Instructions

1. Start the radar and connect the communication line to the PC;

2. Turn on the software and select the product model. If you need to change the product model, please turn off

| 1            | 描数据 图形显示 系统配 | 置              |      |      |
|--------------|--------------|----------------|------|------|
| 通信连接         | 启动时间         |                | 扫描次数 |      |
| # <b>□</b> 号 |              |                | 0    |      |
| COM10        | 扫描数据         |                |      |      |
| 支特率          |              |                |      |      |
| 921600       | <u> </u>     | 请选择产品型号:       |      | <br> |
| 交验位          |              | ● LSD101A-网口-# | 表础   |      |
| 无            |              | ◎ LSD101B-串口-計 | 麦础   |      |
| 争止位          |              | 〇 LSD111A-网口-4 | 论轴   |      |
| 1.0          |              | ◎ LSD111B-串口-4 | 论轴   |      |
| 牧据位          |              | © LSD131A-⋈∐-5 |      |      |
| 8            |              | 0 raniare-m1-1 | UIE  |      |
|              |              | 福定             |      |      |
| う打开串口        |              | - RUNL         |      |      |
|              |              |                |      |      |
|              |              |                |      |      |
| 前产品型号        |              |                |      |      |
| D101A-网口-基础  |              |                |      |      |
|              |              |                |      |      |
|              |              |                |      |      |

Diagram 1 Selecting product model

1) Communication connection

Change the first three segments of sensor IP address and the PC network port same as the sensor and establish

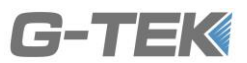

a communication connection, and if change is needed, click the upper left corner of the interface or click

to stop software, after revising the address or port No, click the upper left corner to run the

#### software

| ▶ LSD测试上位机.vi           | AL DE Anna               |   |
|-------------------------|--------------------------|---|
|                         |                          | 2 |
| 通信连接                    | 扫描数据 图形显示 系统配置 地址查询 功能界面 |   |
|                         | 启动时间 扫描次数                |   |
| 传感器IP地址<br>192.168.80.6 | 2019年01月30日17时46分25秒 0   |   |
| 第11号<br>6008<br>本地IP地址  |                          |   |
| 网络华大                    |                          |   |
| -                       |                          |   |
|                         |                          |   |
| 建立连接                    |                          |   |
| 当前产品型号                  |                          |   |
| JESD101A-网口-基础          |                          |   |
|                         |                          |   |

Diagram 2 Network connection

2) Graphic display

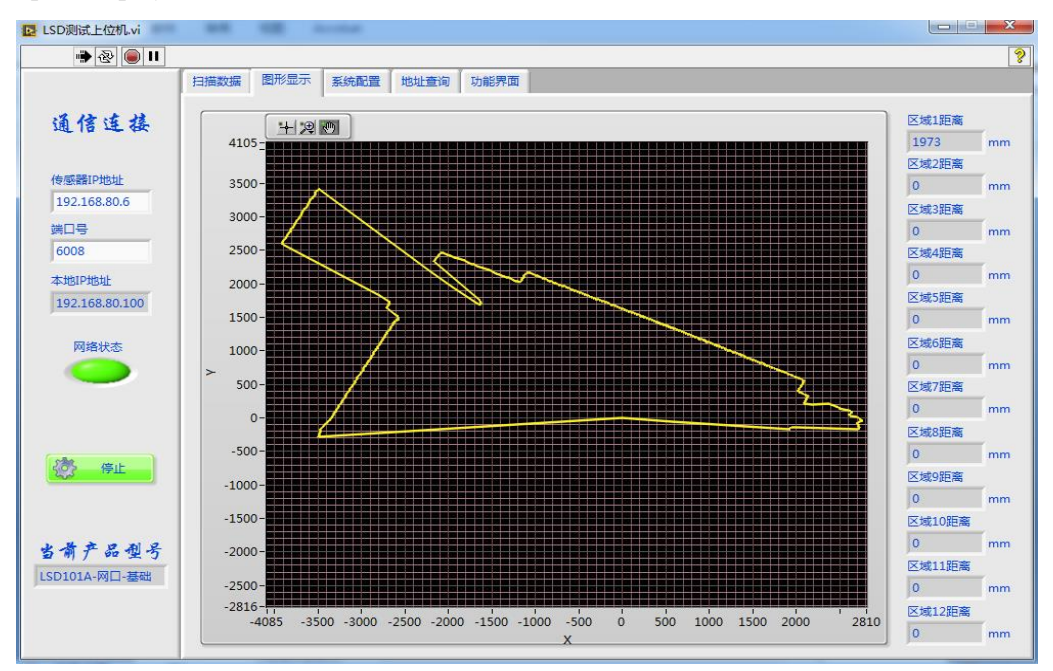

Diagram 3 Graphic display

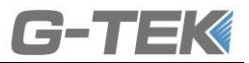

#### 3) System configuration

Reading sensor address information: click "query system information" button to read the IP address, port number and MAC address of the sensor;

Modifying the sensor IP address: login user name "admin" and password "gtek2017" to modify the IP address and port number of the sensor, but after modifying the sensor address, you need to re-establish the communication connection between the PC and the sensor.

| E LSD测试上位机.vi                                                                                                    |                                                                                                    |
|----------------------------------------------------------------------------------------------------|----------------------------------------------------------------------------------------------------|
| 🐞 🕸 🔘 🗉                                                                                                    | 2                                                                                                    |
| 日油双張     田形显示     年約和2篇     地址書词     功能界面       通信     住     技       (情感報)P地址<br>192168.80.66     田戸舎       6008     本地口号       192168.80.100       网路状态       ()       ()       ()       ()       ()       ()       ()       ()       ()       ()       ()       ()       ()       ()       ()       ()       ()       ()       ()       ()       ()       ()       ()       ()       ()       ()       ()       ()       ()       ()       ()       ()       ()       ()       ()       ()       ()       ()       ()       ()       ()       ()       ()       ()       ()       ()       ()       ()       ()       ()       ()       ()       ()       () | 192 · 168 · 80 · 6<br>6008<br>00 - 00 - 00 - 00 - 00<br>192 · 168 · 80 · 6<br>:: 6008<br>:: 6008<br>:: 6008<br>:: 6008<br>:: 6008 |

Diagram 4 Net port setting

4) Address query

When the fourth segment of the sensor IP address (for example, 123 in 192.168.0.123) is forgotten, click "address query" to quickly retrieve it.

Note: the IP address network segment and port number should be set in advance, and the PC network segment should be modified to be consistent at the same time.

| LSD测试上位机.vi                    | and the second                       |                                |    |
|--------------------------------|--------------------------------------|--------------------------------|----|
| 🗰 🏵 🔘 🗉                        |                                      |                                | \$ |
| 通信连接                           | 扫描数据 图形显示 系统配置 地址查询 功能界面             |                                | 1  |
| 1922.168.80.6<br>第日号<br>6008   | 设置地址                                 | 查询结果                           |    |
| 本地IP地址 网络状态                    | IP: 192 . 168 . 80 . 0<br>Port: 6008 | IP: 192.168.80.6<br>Port: 6008 |    |
| 建立连接                           | ()。地址查询                              |                                |    |
| <b>当前产品型号</b><br>LSD101A-网ロ-基础 | 揭示:<br>读地址查询,仅支持自动查询IP地址的最后一位!       |                                |    |
|                                |                                      |                                |    |